## **OsiriX Segmentation Plugin**

#### Systems Development Project (SEP) Final Presentation July 28, 2009

Brian Jensen

Computer Aided Medical Procedures (CAMP), Technische Universität München, Germany

Department of Nuclear Medicine University Hospital Rechts der Isar, Germany

#### Contents

Introduction OsiriX Background Information Project Goals Segmentation Methods Plugin Implementation Conclusion ПΠ

#### Introduction

- Systems Development Project in Computer Science
- Development of a segmentation plugin for the Osirix DICOM viewer
  - Familiarization with OsiriX and Mac Objective-C
  - Implementation of an appropriate user interface
  - Implementation of selected semiautomatic segmentation methods

NAW

#### **OsiriX Background Information**

- DICOM image viewer for OS X
- Open source
- Mostly implemented in Objective-C
  - Uses several open source frameworks (ITK, VTK, DCM)
- Extendable plugin architecture
- Advanced visualization capabilities
  - 3D MIP and volume rendering
  - Fused images

#### **Project Goals**

OsiriX lacks segmentation capabilities for fused images (PET/CT, PET/MR)

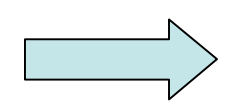

- Implement a plugin that offers a few semiautomatic segmentation algorithms using the PET / SPECT data from a fused image
- Should be able to easily switch between algorithms
- Seamless integration with OsiriX workflow
- Should provides methods for easily adding additional algorithms

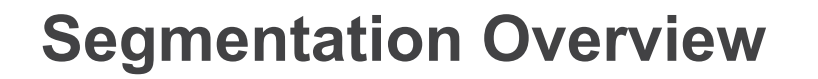

- Plugin offers four different semiautomatic segmentation algorithms
- All algorithms are region growing variants
  - Region growing algorithms start with a user specified seed point
  - Segmented region is "grown" by including neighboring voxels that are determined to be connected
  - All implementations differ in their inclusion criterion

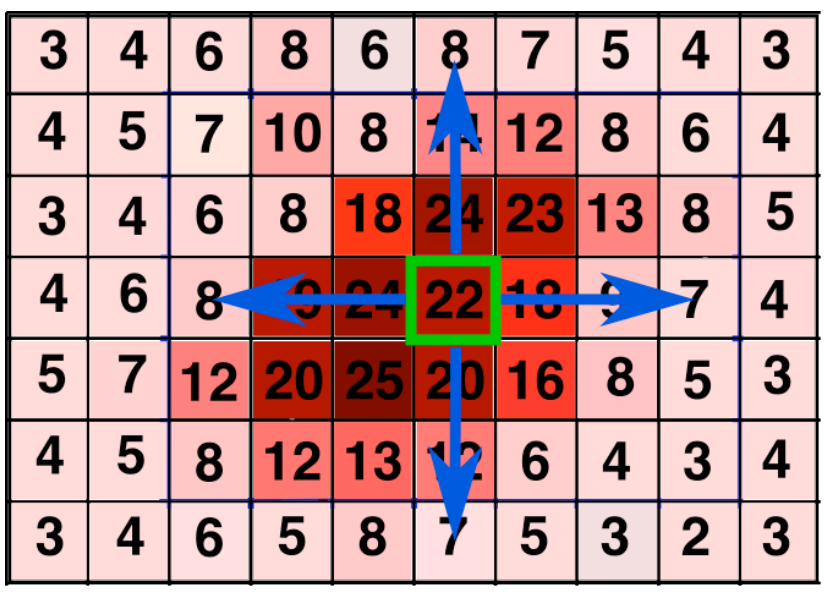

#### **Connected Thresholding 1**

- Connected thresholding uses upper and lower thresholds to determine inclusion
  - After seed point selection the surrounding region is searched for the maximum value
  - Upper threshold is set to this value
  - Lower threshold is set to a percentage of the upper threshold (here 45%)

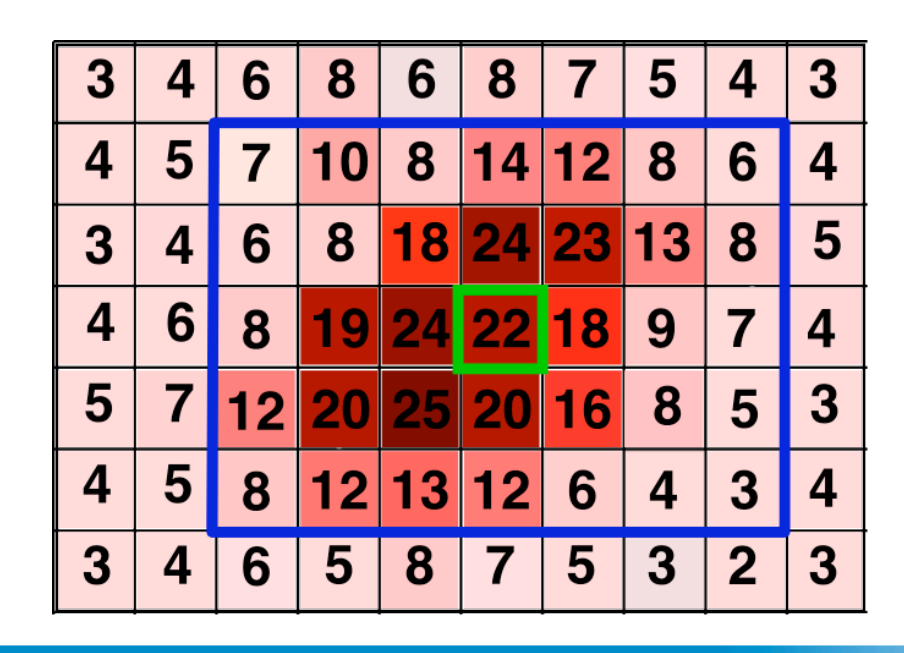

- Seed Point
- Search Region

#### **Connected Thresholding Example**

• Segmentation example result using connected thresholding

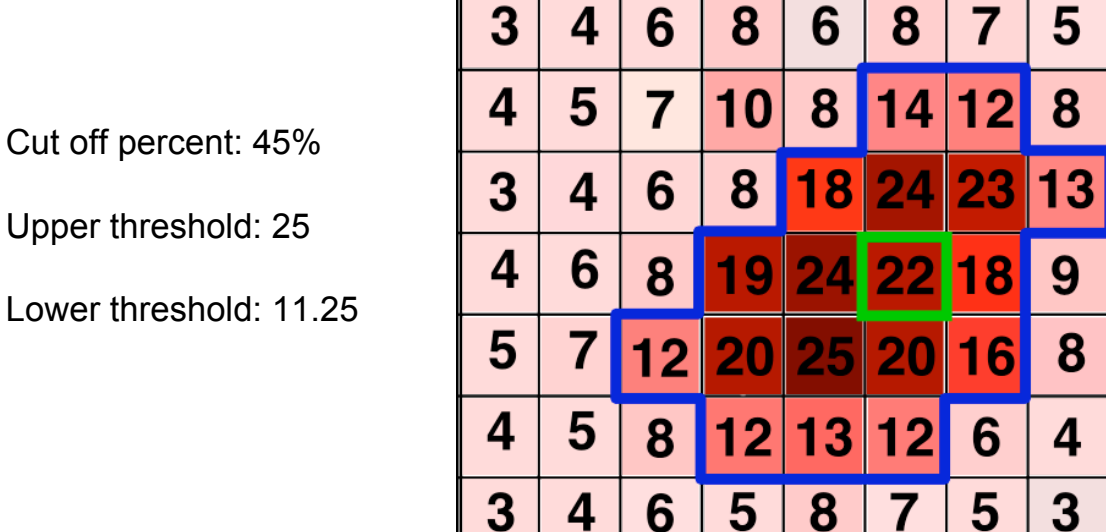

Seed Point

CAMP

Segmented
 Region

#### **Neighborhood Connected Thresholding**

- Same principal as connected thresholding with one major difference
  - Voxel is only included if all of its neighbors are also within the threshold interval
- Segmentation example result with neighborhood connected thresholding

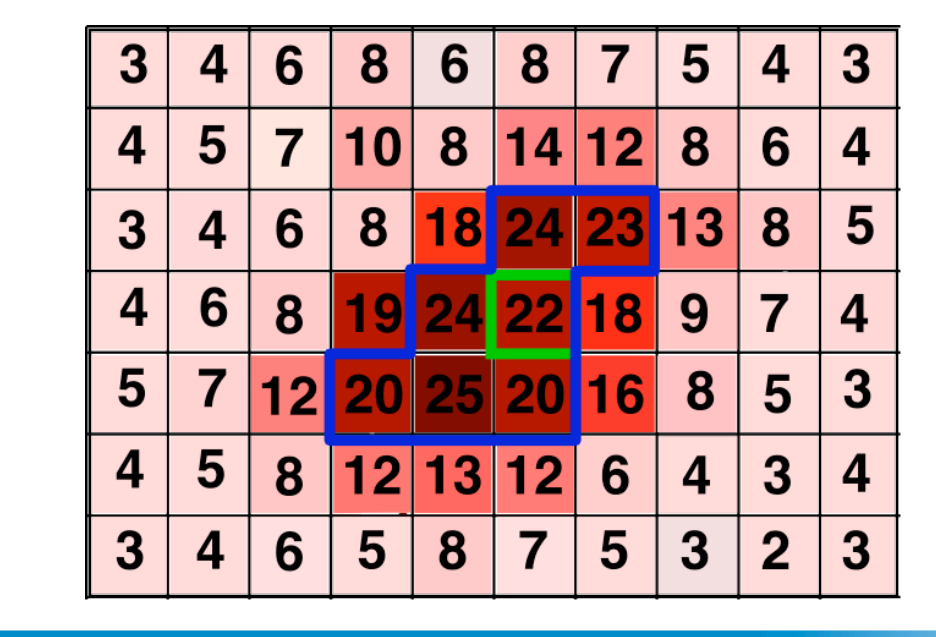

Seed Point

CAMP

 Segmented Region

Upper threshold: 25

Cut off percent: 45%

Lower threshold: 11.25

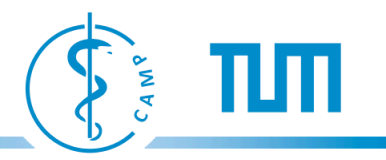

#### **Confidence Connected**

- Confidence connected uses dynamic thresholding for including voxels into the region
  - Thresholds are set to a confidence interval around the average of the current region
  - $I(X) \in [m f\sigma, m + f\sigma]$  where *m* is the average in the region,  $\sigma$  is the standard deviation, and *f* a constant factor specified by the user
- Algorithm starts with an initial radius size that is used to calculate  $\sigma$  and m for the thresholds
- Once the region growing is completed, σ and m are recalculated with the values from the new region and the process is repeated
- Algorithm terminates once the user specified number of iterations have run

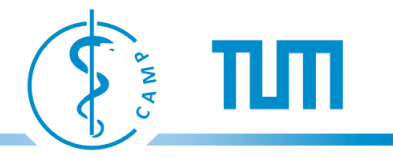

Example with 2 iterations, an initial radius of 1, and a constant factor *f* of 1.5

|             | 3 | 4 | 6  | 8  | 6  | 8  | 7  | 5  | 4 | 3 |
|-------------|---|---|----|----|----|----|----|----|---|---|
| Iteration 1 | 4 | 5 | 7  | 10 | 8  | 14 | 12 | 8  | 6 | 4 |
| σ = 3.4     | 3 | 4 | 6  | 8  | 18 | 24 | 23 | 13 | 8 | 5 |
| m = 21.1    | 4 | 6 | 8  | 19 | 24 | 22 | 18 | 9  | 7 | 4 |
| Interval:   | 5 | 7 | 12 | 20 | 25 | 20 | 16 | 8  | 5 | 3 |
| [10, 20]    | 4 | 5 | 8  | 12 | 13 | 12 | 6  | 4  | 3 | 4 |
|             | 2 | Λ | 6  | 5  | 0  | 7  | 5  | 2  | 2 | 2 |

- Seed Point
- Initial Radius

4

|             | 3 | 4 | 6  | 8  | 6  | 8  | 7  |
|-------------|---|---|----|----|----|----|----|
| Iteration 2 | 4 | 5 | 7  | 10 | 8  | 14 | 12 |
| σ = 3.2     | 3 | 4 | 6  | 8  | 18 | 24 | 23 |
| m = 20.8    | 4 | 6 | 8  | 19 | 24 | 22 | 18 |
| Interval:   | 5 | 7 | 12 | 20 | 25 | 20 | 16 |
| [10, 20]    | 4 | 5 | 8  | 12 | 13 | 12 | 6  |
|             | 3 | Δ | 6  | 5  | 8  | 7  | 5  |

Seed Point •

Segmentation • result from the previous iteration

ПΠ

Example 1 segmentation result

| 3 | 4 | 6  | 8  | 6  | 8  | 7  | 5  | 4 | 3 |
|---|---|----|----|----|----|----|----|---|---|
| 4 | 5 | 7  | 10 | 8  | 14 | 12 | 8  | 6 | 4 |
| 3 | 4 | 6  | 8  | 18 | 24 | 23 | 13 | 8 | 5 |
| 4 | 6 | 8  | 19 | 24 | 22 | 18 | 9  | 7 | 4 |
| 5 | 7 | 12 | 20 | 25 | 20 | 16 | 8  | 5 | 3 |
| 4 | 5 | 8  | 12 | 13 | 12 | 6  | 4  | 3 | 4 |
| 3 | 4 | 6  | 5  | 8  | 7  | 5  | 3  | 2 | 3 |

- Seed Point
- Segmented
  Region

ПΠ

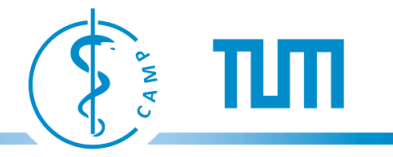

Second Example with 2 iterations, initial radius of 1, and a constant factor of 2.5

|             | 3 | 4 | 6  | 8  | 6  | 8  | 7  | 5  | 4 | 3 |
|-------------|---|---|----|----|----|----|----|----|---|---|
| Iteration 1 | 4 | 5 | 7  | 10 | 8  | 14 | 12 | 8  | 6 | 4 |
| σ = 8.5     | 3 | 4 | 6  | 8  | 18 | 24 | 23 | 13 | 8 | 5 |
| m = 21.1    | 4 | 6 | 8  | 19 | 24 | 22 | 18 | 9  | 7 | 4 |
| Interval:   | 5 | 7 | 12 | 20 | 25 | 20 | 16 | 8  | 5 | 3 |
| [13, 30]    | 4 | 5 | 8  | 12 | 13 | 12 | 6  | 4  | 3 | 4 |
|             | 2 | Λ | C  | 5  | 0  | 7  | 5  | 2  | 0 | 2 |

J

Ο

J

2

- Seed Point
- Initial Radius

|             | 3 | 4 | 6  | 8  | 6  | 8  | 7  | 5  |
|-------------|---|---|----|----|----|----|----|----|
| Iteration 2 | 4 | 5 | 7  | 10 | 8  | 14 | 12 | 8  |
| σ = 12.5    | 3 | 4 | 6  | 8  | 18 | 24 | 23 | 13 |
| m = 19.2    | 4 | 6 | 8  | 19 | 24 | 22 | 18 | 9  |
| Interval:   | 5 | 7 | 12 | 20 | 25 | 20 | 16 | 8  |
| [6.7, 31.7] | 4 | 5 | 8  | 12 | 13 | 12 | 6  | 4  |
|             | 3 | 4 | 6  | 5  | 8  | 7  | 5  | 3  |

Seed Point •

4

6

8

7

5

3

2

3

4

5

4

3

4

3

•

Segmentation result from previous iteration

πп

Second example segmentation result

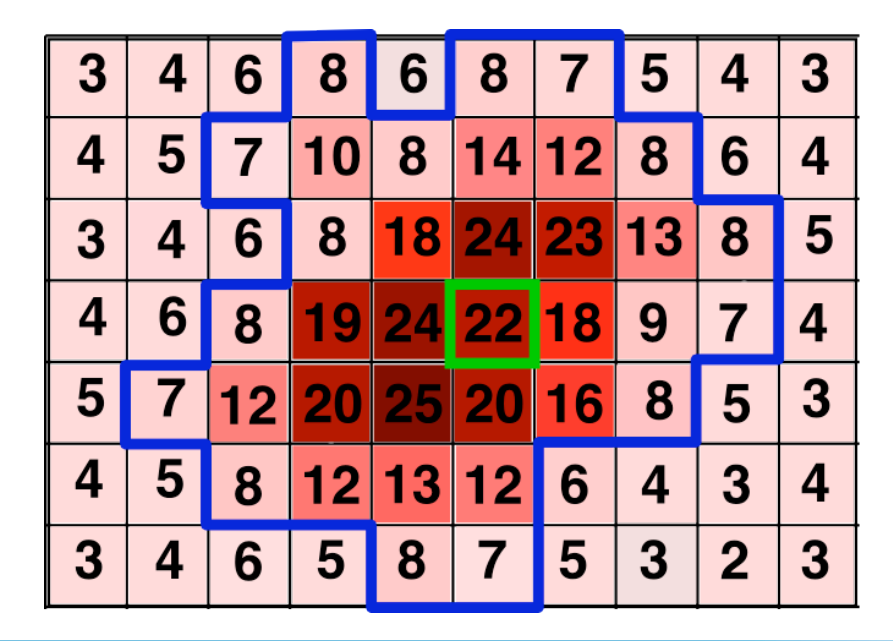

Seed Point

CAMP

Segmented
 Region

### **Gradient Magnitude Thresholding**

- Use image gradient magnitude for region inclusion criterion
- Tumor regions exhibit large intensity drop off at their borders
  - Only include voxels whose gradient is below a user specified threshold are included into the region
- Image gradient estimated with 3-D Sobel operator

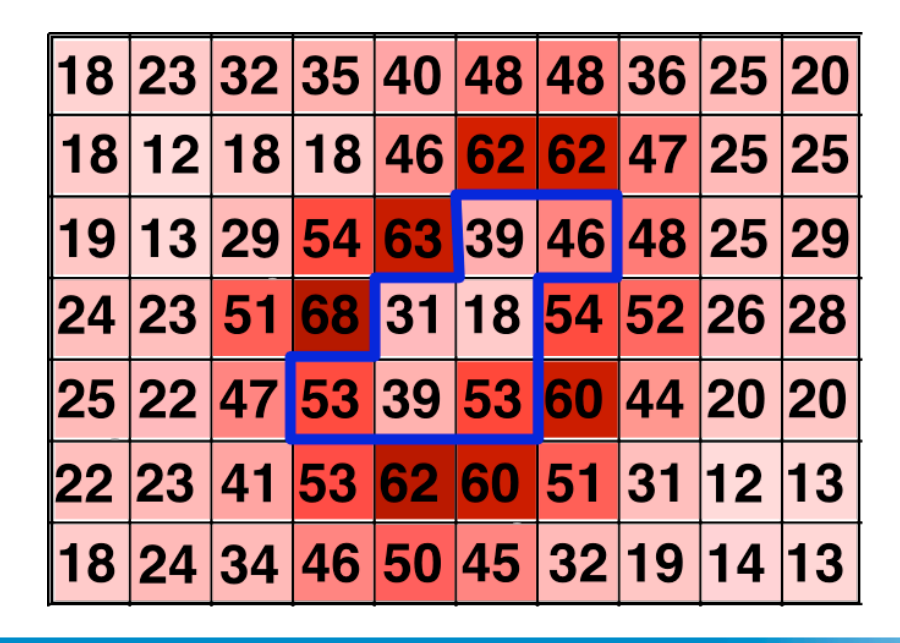

Neighborhood connected thresholding result

MAN

### **Gradient Magnitude Thresholding**

- Gradient magnitudes increase with image intensity values
  - Absolute Intensity values in tumor regions are quite varying
- Weight the gradient against the average intensity value in the Sobel operator's region size

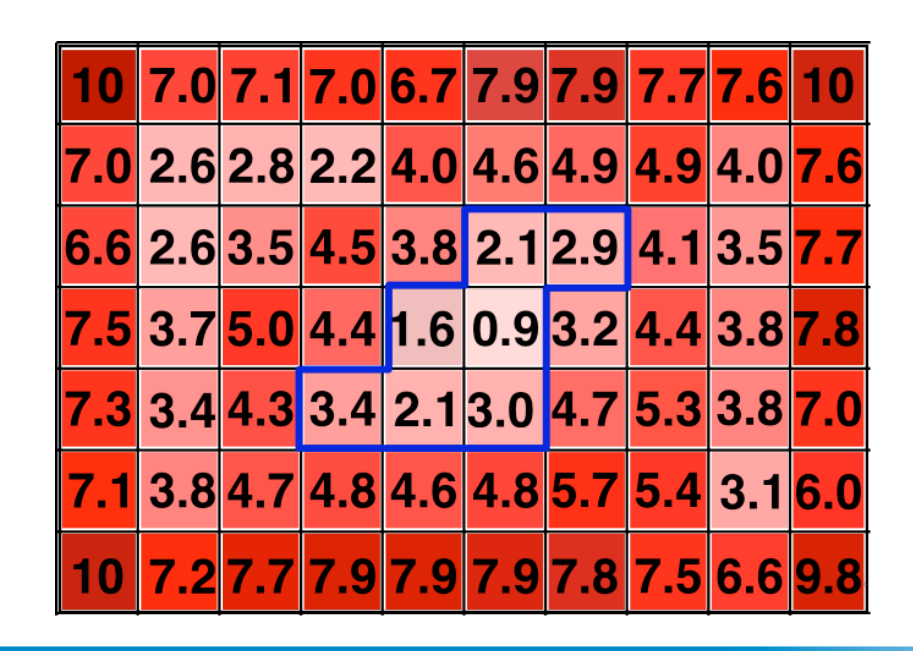

Neighborhood connected thresholding result

CAM

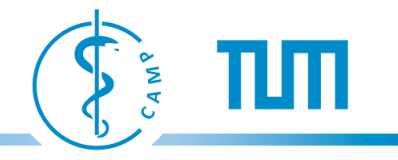

### **Gradient Magnitude Thresholding Example**

Example of the gradient magnitude thresholding algorithm with a threshold of 4.0

| 3 | 4 | 6  | 8  | 6  | 8  | 7  | 5  | 4 | 3 |
|---|---|----|----|----|----|----|----|---|---|
| 4 | 5 | 7  | 10 | 8  | 14 | 12 | 8  | 6 | 4 |
| 3 | 4 | 6  | 8  | 18 | 24 | 23 | 13 | 8 | 5 |
| 4 | 6 | 8  | 19 | 24 | 22 | 18 | 9  | 7 | 4 |
| 5 | 7 | 12 | 20 | 25 | 20 | 16 | 8  | 5 | 3 |
| 4 | 5 | 8  | 12 | 13 | 12 | 6  | 4  | 3 | 4 |
| 3 | 4 | 6  | 5  | 8  | 7  | 5  | 3  | 2 | 3 |

- Seed Point
- Segmented
  Region

#### **Demonstration**

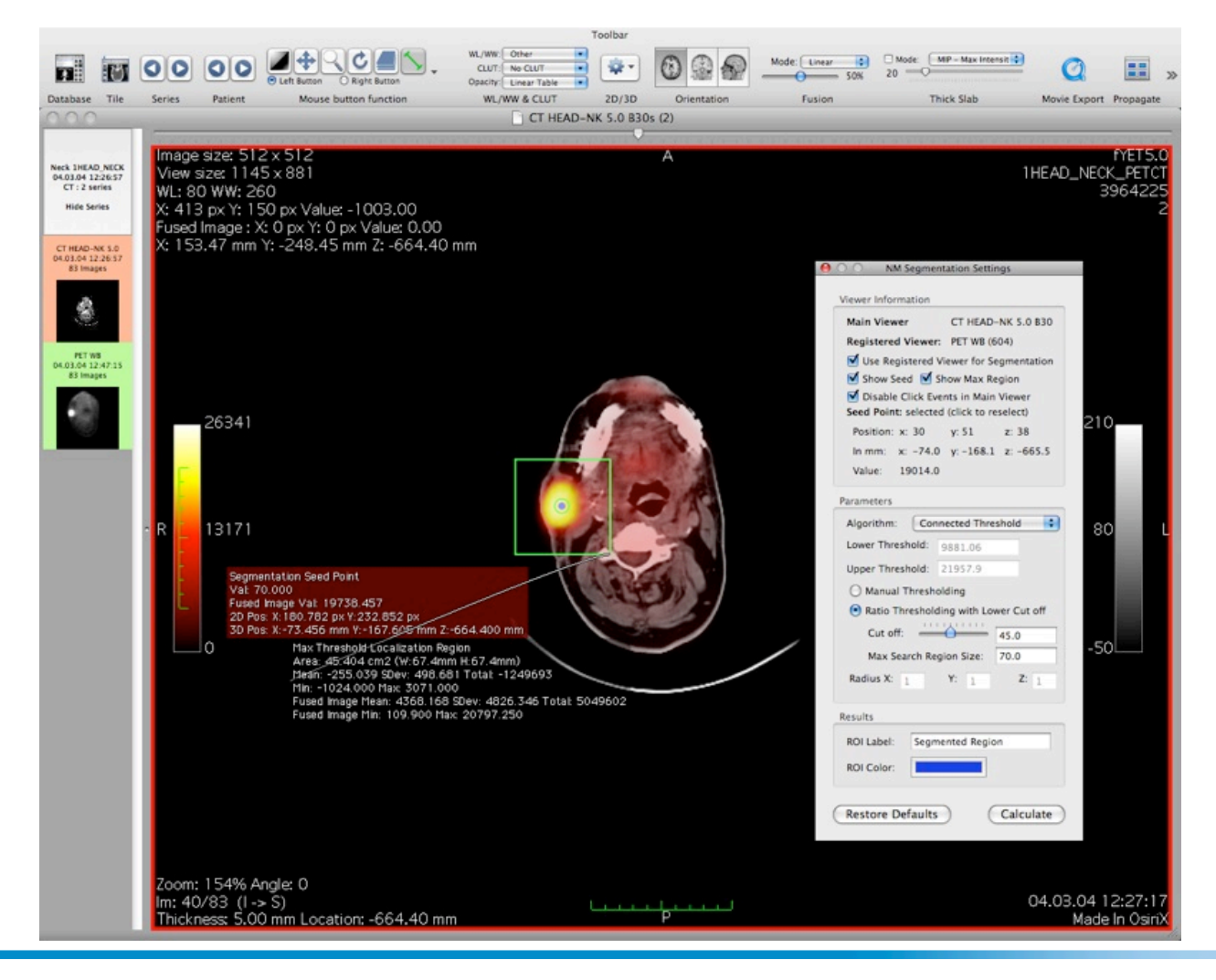

#### **Plugin Development Configuration**

- Several prerequisites
  - Current copy of the OsiriX source code
  - ITK source code version 3.12 or 3.14:
- Refactor ITK namespace before compiling using refactor script
  - Avoid symbol collisions between OsiriX's and the plugin's ITK version
- Create new plugin project with the OsiriX plugin generator script
- Set symbolic links to the OsiriX source code and plugin's ITK libraries
- Configure search paths in plugin's Xcode project
- Add post build script that links current executable target to the OsiriX plugin directory
- Add OsiriX to executables list
- Build and go!

#### **Plugin Implementation**

- Always use unique names for classes and other plugin resources!
- Use Interface Builder for creating the user interface
  - Bind non volatile elements to the shared user defaults controller
- Extract image volume from current viewer
  - (float\*) [ViewerController volumePtr]
- Create ITK Image object using ImportImageFilter
- Catch mouse click events
  - NSNotificationCenter nc = [NSNotificationCenter defaultCenter]; [nc addObserver: self selector: @selector(mouseViewerDown:) name: @"mouseDown" object: nil];
- Convert coordinates between registered and main viewer
  - convertedPoint = [[registeredViewer imageView] ConvertFromGL2GL:myPoint toView:[mainViewer imageView]];

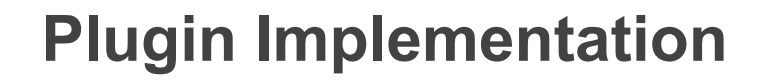

Create ROI from segmentation results (buff contains volume with segmentation mask)

ROI \*theNewROI = [[ROI alloc] initWithTexture:buff textWidth:buffWidth textHeight:buffHeight textName:roiText positionX:0 positionY:0 spacingX:[[[mainViewer imageView] curDCM] pixelSpacingX]spacingY:[[[mainViewer imageView] curDCM] pixelSpacingY] imageOrigin:NSMakePoint([[[mainViewer imageView] curDCM] originX], [[[mainViewer imageView] curDCM] originY]) ];

[[[mainViewer roiList] objectAtIndex:i] addObject:theNewROI];

#### Conclusion

- All four segmentation algorithms have different results
- Connected Thresholding offers the best subjective results
  - Thorough evaluation still needed
- Gradient magnitude thresholding still needs improvement
  - Different method for gradient estimation
  - Include border voxels into region
- OsiriX is a very capable environment for image processing plugins
  - Easily create a user interface and visualization for segmentation algorithms

NAW

Computer Aided Medical Procedures | Technische Universität München

# **Any Questions? Ideas?**

ПП

CAMP.

# Thanks for your attention!

#### References

- 1. Luis Ibanez, Will Schroeder, Lydia Ng, Josh Cates, and Insight Consortium. *The ITK Software Guide Second Edition*. Kitware Inc, November 2005.
- Irwin Sobel. An isotropic 3x3x3 gradient volume gradient operator. August 1996

#### For more detailed information see:

http://campar.in.tum.de/Students/SepOsiriXSegmentation

MAN